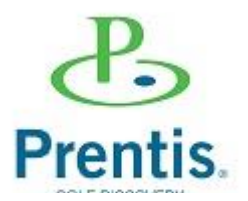

La página de ingreso a la plataforma en línea Prentis la encontrarás en:

www.educacionweb.mx/prentis

Deberás utilizar el usuario y contraseña que te fue proporcionado.

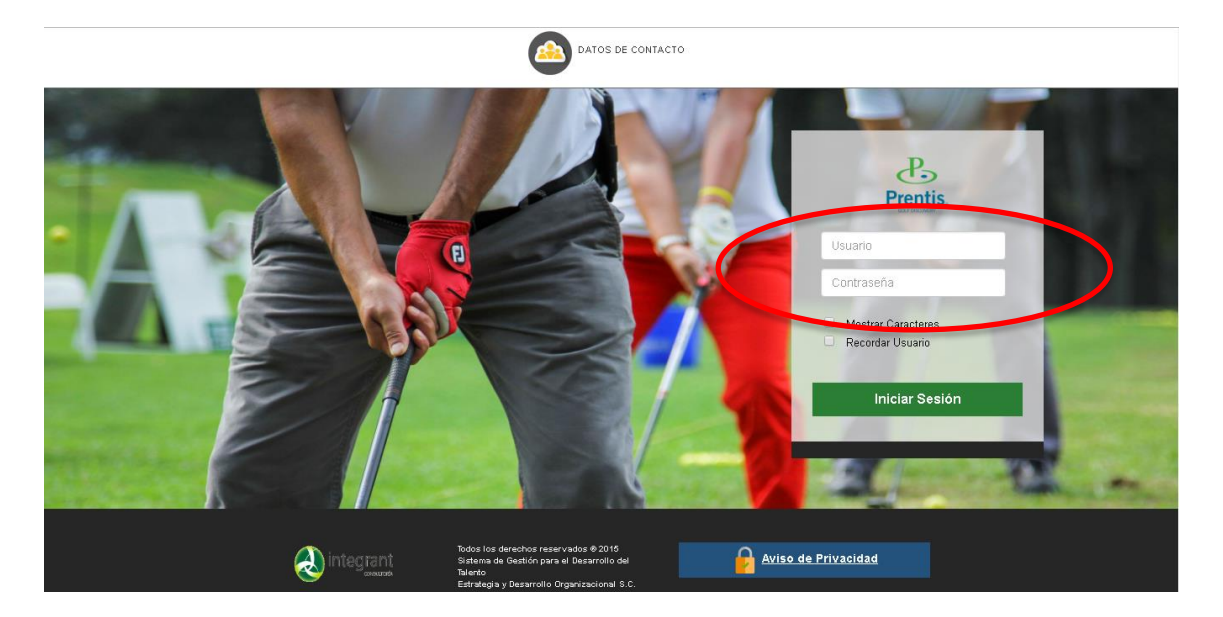

## Bienvenido.

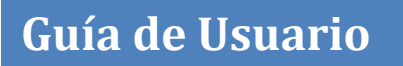

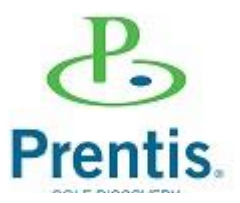

El sistema te presentará el menú principal.

| Prentis. | Cursos                         | Listado de actividades para <b>Prueba 1 prueba 1 prueba 1</b> - |
|----------|--------------------------------|-----------------------------------------------------------------|
| ۵        | Curso Golf 11 Clínicas         |                                                                 |
| 8        | Habilidades Directivas         |                                                                 |
|          | Capacitación para entrenadores | Avisos:                                                         |
| / 1      | Microtomeos                    | No hay avisos vigentes.                                         |
| <b>I</b> | Cursa Galf 6 sesiones          |                                                                 |
|          | Training empresarial           |                                                                 |
| Ĕ        | Revisión de swing              |                                                                 |
|          |                                |                                                                 |
|          |                                | ., 2002/2019 110436 a m.                                        |
|          |                                | Construction for detecthor reservados © 2014                    |
|          |                                |                                                                 |

*Si deseas actualizar tus datos da clic en la parte inferior izquierda de la pantalla en la opción <u>Mis datos</u>.* 

| Prentis. | Cursos                         | Listado de actividades para <b>Prueba 1 prueba 1 prueba 1</b> 🗾 🔻 |
|----------|--------------------------------|-------------------------------------------------------------------|
| ٢        | Curso Golf 11 Clínicas         |                                                                   |
|          | Habilidades Directivas         |                                                                   |
|          | Capacitación para entrenadores | Avisos:                                                           |
| Įī.      | Microtomeos                    | No hav avisos vicentes.                                           |
|          | Curso Golf 6 sesiones          |                                                                   |
|          | Training empresarial           |                                                                   |
| ĕ        | Revisión de swir Mis datos     |                                                                   |
|          |                                |                                                                   |
|          |                                | 2002/2019 1104 36 a m.                                            |
|          |                                | ල්ල<br>Todos tos derechos reservados © 2014                       |
|          |                                |                                                                   |

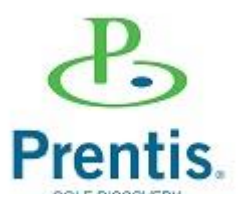

El sistema presentará tus datos. Puedes actualizar el campo que gustes, posteriormente da clic en el botón <u>Actualizar</u> en la parte inferior de tu pantalla.

*Si deseas cambiar tu contraseña da clic en la parte superior de la pantalla. en la palabra <u>Aquí</u>.* 

Para ir a la pantalla principal da clic en el botón *Cursos*.

| ePo<br>P <u>renti</u> s                                  |                                                                                                    | Mis Datos                                                 |                            | •                                               |
|----------------------------------------------------------|----------------------------------------------------------------------------------------------------|-----------------------------------------------------------|----------------------------|-------------------------------------------------|
| <b>Q</b>                                                 | Idioma de la                                                                                                    | Si desea cambiar su contraseña, de cick Aqué              | Si deseas ca<br>contraseña | mbiar tu<br>da clic en la                       |
| Da clic en Cursos<br>para ir a la pantalla<br>principal. | Plataforma<br>Grupo<br>Matricula<br>Nombre<br>Seleccionar archivo<br>Mingún ar eccionado<br>Paterno<br>Apellido<br>Materno<br>Apellido<br>Materno<br>Enviro. | de prueba<br>prueba 1<br>prueba 1<br>prueba 1<br>prueba 1 | palabra <u>Aqu</u>         | <u>ui.</u><br>Actualiza tus datos.              |
|                                                          | Subequipo<br>Correo<br>Electrónico<br>Principal                                                                                                    | Correo Electrónico Principal                              | •                          |                                                 |
|                                                          | Correo<br>Electrónico<br>Secundario<br>Facebook 💭                                                                                                    | Correo Electrónico Secundario                             |                            |                                                 |
|                                                          | Twitter 📄<br>Sexo<br>CURP                                                                                                    | Twitter Selecciona tu sexo                                | τ                          |                                                 |
|                                                          | Puesto<br>Presenta<br>alguna<br>discapacidad                                                                                                    | © Si<br>◎ No                                              |                            |                                                 |
|                                                          | Estado Civil<br>Nivel de<br>Estudios<br>Titulo obtenido                                                                                                    |                                                           |                            |                                                 |
|                                                          |                                                                                                    | 2                                                         | Actualizar                 | Al finalizar da clic en el<br>botón actualizar. |

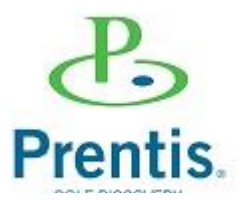

El sistema muestra del lado izquierdo de la pantalla los cursos a trabajar. Y en la parte lateral de manera permanente se presenta una barra con las opciones del menú disponibles.

![](_page_3_Picture_3.jpeg)

Al dar clic sobre algún curso el sistema despliega las actividades que lo componen.

| ePo<br>Prentis   | Cursos                                                    |                | ι                                    | istado de acti        | ividades para <b>P</b> | rueba 1 prue | ba 1 prueba  | 1 -       |  |
|------------------|-----------------------------------------------------------|----------------|--------------------------------------|-----------------------|------------------------|--------------|--------------|-----------|--|
| ٥                | Curso Golf 11 Clínicas<br>Q 25/01/2016 - 51/65/2016       |                |                                      | Curso G               | iolf 11 Clínicas 🔪 (   | Clínica 2    |              |           |  |
|                  | Bienvenida                                                | 0/1            | Arthidadac 3 Artividadas adirionalas | No cuertan para tu ca |                        |              |              |           |  |
|                  | Clínica 1                                                 | (0/1)<br>(0/3) | ACTIVIDAD                            | προ                   | INICIO                 | GERRE        | CALIFICACIÓN | ARCHIVO   |  |
| <u>/ 1</u>       | Clinica 2                                                 | 0/3            | Teoría y Objetivos de la clínica 2   | Evaluación            | 25,/01/2018            | 31/05/2018   |              | ENTREGADO |  |
|                  |                                                           | (0/3)          | Retroalimentación del Instructor     | Documento             | 25/01/2018             | 31/05/2018   |              |           |  |
| Da cli<br>activi | ic sobre cualquier<br>idad que desees co                  | ntestar.       | Consejos del módulo (extra)          | Material              | 25,/01/2018            | 31/05/2018   |              |           |  |
|                  | Capacitación para entrenadores<br>er/ez/2018 - 51/e3/2018 |                | -                                    |                       |                        |              |              |           |  |

La actividad puede contar con instrucciones, además de material de apoyo, lectura, video, presentación, etc. que tendrás que consultar antes de empezar a contestar.

Después de consultar el material de apoyo podrás ir a la evaluación dando clic en el botón *Iniciar la Evaluación*.

|                                                                    | Al terminar conte<br>MATERIAL DE APOYO | sta las preguntas que s           | e te preser          | ntan. Recuerda no dejar pre                 | guntas sin co                                | ontestar.                                   | Lee cuidadosamente las<br>instrucciones previas a<br>la actividad. |
|--------------------------------------------------------------------|----------------------------------------|-----------------------------------|----------------------|---------------------------------------------|----------------------------------------------|---------------------------------------------|--------------------------------------------------------------------|
|                                                                    | Abrir                                  | Material<br>Video de la clínica 2 | <b>Tipo</b><br>Video | <b>Asignatura</b><br>Curso Golf 11 Clínicas | <b>Tema</b><br>Clínica 2                     | <b>Subtema</b><br>Teoria                    |                                                                    |
|                                                                    |                                        | Si ya repasó el MAT               | ERIAL DE A           | APOYO, continúe con la Activida             | ad:                                          |                                             |                                                                    |
| Da clic en <u>Abrir</u> para<br>consultar el Material<br>de Apoyo. | ]                                      |                                   | Iniciar la           | Evaluación                                  | Despu<br>Materi<br>evalua<br><u>la Eva</u> l | és de co<br>ial de A<br>oción da<br>luación | onsultar el<br>poyo ve a la<br>indo clic en <u>Iniciar</u>         |

![](_page_4_Picture_1.jpeg)

Al iniciar la actividad el sistema presenta las preguntas como lo muestra la siguiente imagen. Selecciona una respuesta y da clic en el botón <u>Aceptar Respuesta</u>.

| e <del>Po</del><br>Prentin | s.                      |                                                                      |               | ACTIVIDAD: Teoría y Objetivos de la clínica 2 |
|----------------------------|-------------------------|----------------------------------------------------------------------|---------------|-----------------------------------------------|
| ۵                          |                         |                                                                      |               | Reactivos por contestar: 2 - Subterna: Evalua |
|                            |                         |                                                                      | 1.            | Actividades de: Prueba 1 prueba 1 prueba 1    |
| <i>!</i> ::/               |                         |                                                                      | Existen hoyos | s par 6 en un campo de Golf?                  |
| Ī                          |                         |                                                                      | A Sí          | Β Νο                                          |
|                            | Sel<br>y d<br><u>Ac</u> | lecciona una resp<br>la clic en el botón<br><u>eptar Respuesta</u> . | ouesta<br>1   | Aceptar Respuesta 🗙 Salir                     |

Al finalizar la actividad el sistema muestra el resultado obtenido.

| e <u>Po</u><br>P <u>renti</u> s. | Resumen de la Actividad                                                                                                    |                                      |  |
|----------------------------------|----------------------------------------------------------------------------------------------------|--------------------------------------|--|
| ø                                | Teoria y Objetivos de la clínica 2                                                                                                    |                                      |  |
| <u>e</u>                         | CONSECUTIVO PLANTEAMIENTO RESPUESTA OPOR                                                                                                    | TESTÓ<br>EN ¿ES CORRECTO?<br>FUNIDAD |  |
| <b>i</b> i i                     | Bien hecho! Has terminado la actividad. Tu resultado es:                                                                                             | •                                    |  |
|                                  | Resultado obtenido.     100.00     Si respondiste respuestas abiertas que serán calificadas por el Profesor, tu calificación puede cambiar en cuanto | se califiquen_                       |  |
| *                                | B C C C C C C C C C C C C C C C C C C C                                                                                                    |                                      |  |
|                                  | 🗢 Reĝiesar                                                                                                    |                                      |  |

En color verde se presentan las respuestas acertadas y en rojo las incorrectas. Si se desea regresar al menú principal da clic en el botón **<u>Regresar</u>**.

El sistema te permitirá dar una segunda vuelta y corregir las preguntas que contestaste de manera incorrecta en la actividad. Para dar la segunda vuelta da clic en el botón <u>Volver a la actividad</u>. Te recomendamos volver a consultar el material de apoyo y posteriormente contestar la evaluación.

![](_page_5_Picture_0.jpeg)

El sistema presenta la calificación de la actividad realizada en la parte derecha de la pantalla:

| e <u>Po</u><br>Prentis | Cursos                         |     | I                                     | _istado de act           | ividades para <b>P</b> | Prueba 1 pru | eba 1 prueba         | 1 -                  |
|------------------------|--------------------------------|-----|---------------------------------------|--------------------------|------------------------|--------------|----------------------|----------------------|
| ٥                      |                                |     |                                       | Curso G                  | iolf 11 Clínicas ゝ     | Clínica 2    |                      |                      |
|                        | <ul> <li>Bienvenida</li> </ul> | 0/1 |                                       |                          | _                      |              |                      |                      |
| <b>e</b>               | <ul> <li>Clínica 1</li> </ul>  | 0/1 | Actividades 3 Actividades adicionale: | s (No cuentan para tu ca | lificación) 0          |              |                      |                      |
| i=i1                   | Clínica 2                      | 1/3 | ACTIVIDAD                             | ΤΙΡΟ                     | INICIO                 | CIERRE       | CALIFICACIÓN         | ARCHIVO<br>ENTREGADO |
| 1                      | Clínica 5                      | 0/3 | Teoría y Objetivos de la clínica 2    | Evaluación               | 25/01/2018             | 31/05/2018   | 100.00-              |                      |
| •                      | Clínica 6                      | 0/3 | Retroalimentación del Instructor      | Documento                | 25,01,2018             | 31/05/2018   |                      |                      |
|                        | Habilidades Directivas         | •   | Consejos del módulo (extra)           | Material                 | 25,/01,/2018           | 31/05/2018   |                      | •                    |
| 2                      | Capacitación para entrenadores | `   |                                       |                          |                        |              | Califica<br>la activ | ación obt<br>⁄idad.  |
|                        | Microtomeos                    |     |                                       |                          |                        |              |                      |                      |

![](_page_6_Picture_1.jpeg)

Para mayor detalle en la información favor de contactarnos vía Skype en la cuenta:

## soporte.integrant01

*O por correo electrónico a cualquiera de las cuentas:* **soporte@integrant.com.mx** 

También estamos a sus órdenes vía telefónica : (01) 33-1815-6022 (01) 33-1816-3062

Soporte Técnico

![](_page_6_Picture_7.jpeg)